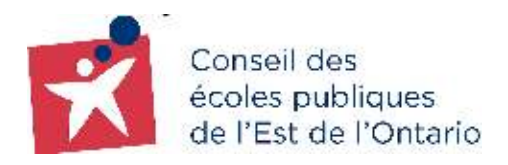

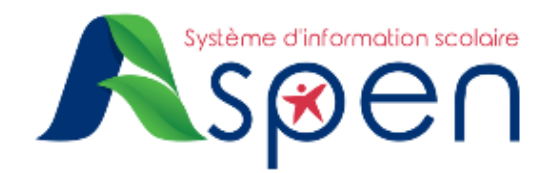

## **GUIDE POUR LES PARENTS EXISTANTS**

# PORTAIL FAMILLE — Étapes de création et d'activation de votre compte dans le Portail Famille

#### **RAPPEL**:

- Il est considéré comme **PARENT EXISTANT**, un parent du Conseil qui ne possède pas encore de compte dans le nouveau Portail Famille.
- Vous êtes actuellement un parent/tuteur/tutrice d'enfant(s) déjà inscrit dans l'une des écoles du CEPEO et vous avez reçu un courriel intitulé « Aspen vous accorde la possibilité de créer un compte d'utilisateur » contenant un <u>code de sécurité</u> pour créer un compte dans le Portail Famille.

#### **IMPORTANT :**

 Nous vous prions de ne pas utiliser l'application mobile du Portail Famille. Cette dernière n'est pas en fonction en ce moment. Veuillez choisir la version Desktop.

#### ÉTAPE 1 : Réception du courriel de création de votre compte

- → Vérifiez votre boîte courriel et ouvrez le message intitulé « Aspen vous accorde la possibilité de créer un compte d'utilisateur ».
- → Cliquez sur l'hyperlien contenu dans le courriel pour accéder à la page de connexion et passez à l'étape 2.

| De source 22 juin 2022 à 09 h 49                                                                                                    |
|----------------------------------------------------------------------------------------------------|
| Subject: Aspen vous a accordé la possibilité de créer un compte d'utilisateur   Aspen has granted you the ability to create a user account<br>To:                                             |
| Bonjour                                                                                                    |
| Bienvenue dans Aspen.                                                                                                    |
| Un administrateur vous a autorisé l'accès pour créer un compte Aspen. Utilisez le code de validation ci-dessous lorsque vous êtes invité à saisir le code de sécurité à l'étape de validation |
| kerb533COAX                                                                                                    |
| Cliquez ici, sour être redirigé vers la page de création de compte et démarrer le processus de création de compte.                                                                            |
| Merci,<br>Administrateur système Aspen                                                                                                    |
|                                                                                                    |

## ÉTAPE 2 : Activation du compte

- → Sélectionnez l'option: Je suis un parent qui n'a pas de compte Aspen,
- → puis cliquez sur le bouton Étape suivante <2

| 0 | Je suis un nouveau parent dans le conseil scolaire   I am a parent/guardian registering my child online<br>Choisissez cette option si vous êtes nouveau dans le conseil scolaire et que le système ne contient pas de renseignemen<br>vous obcernant   Choose this option if you have never created an Aspen SIS account                                        |
|---|----------------------------------------------------------------------------------------------------|
|   | Je suis un parent qui n'a pas de compte Aspen   Lam a parent/guardian new to Aspen<br>Choisissez cette option si vous avez déjà des élèves inscrits dans le système, et vous avez reçu un code de sécurité pour<br>créer un compte Aspen.   Choise this option if you have a student enrolled and have been sent a security code to create<br>an Aspen account. |
| c | ick here pour que le courrief de validation de compte soit renvoyé   lo have the account validation email resent                                                                                                    |
|   |                                                                                                    |

La prochaine étape permet de vérifier votre identité.

- → Veuillez renseigner les champs obligatoires suivants :
  - <u>Code de sécurité</u> : Reçu dans le courriel intitulé « Aspen vous accorde la possibilité de créer un compte d'utilisateur ».
  - Nom de famille : Écrivez votre nom de famille, comme indiqué dans le dossier de votre enfant.

| Renseigneme                                                                                                    | nts de validation   Validation Information                                                                                                    |
|----------------------------------------------------------------------------------------------------|----------------------------------------------------------------------------------------------------|
| Ces champs yous ide<br>existante, aux contact<br>continuer. Pour les pro<br>link up your new user<br>continue. For issues | tifient de manière unique au sein d'Aspen. Le système associera votre nouveau compte utilisateur à la famille<br>t et aux informations sur les élèves déjà dans le système. Les données doivent correspondre à 100% pour<br>blêmes, contactez directement votre conseil. I These fields uniquely identify you within Aspen. The system will<br>account with existing family, contact, student information already in the system. The data must match 100% to<br>contact your district directly. |
| With the second second                                                                                                    |                                                                                                    |
| Code de securite "                                                                                                    |                                                                                                    |

→ Cliquez sur le bouton Étape suivante au bas de la fenêtre, puis cliquez sur le bouton Fermer.

Une fois l'étape d'activation de compte avec les informations complétée, un courriel de confirmation vous sera envoyé.

## ÉTAPE 3 : Validation du compte

→ Vérifiez votre boîte courriel et ouvrez le message de bienvenue envoyé par le système d'information scolaire Aspen.

|   | Bienvenue! Veuillez vérifier votre adresse courriel Aspen   Welcome! Please verify your Aspen email address                                                                                                    |
|---|----------------------------------------------------------------------------------------------------|
| • | noreplygdy.myontarioedu.ca «noreplygidy.myontarioedu.ca»<br>Aunos +                                                                                                    |
|   | Banjaar Assia Tanafi,                                                                                                    |
|   | Dienvenue dans Aspen.                                                                                                    |
|   | Vous avez demandé un compte Aspen é cette achesse couniel. Veuillez <mark>dispartici</mark> pour nétifier soire achesses                                                                                                    |
|   | Si vous n'avez pas demandé de compte Aspen, <u>els vertici p</u> our annuler la demande.                                                                                                    |
|   | Mená,<br>Administratour systéme Aspen                                                                                                    |
|   | I                                                                                                    |
|   | Hi Assia Tousti,                                                                                                    |
|   | Thank you for requesting an Aspen account.                                                                                                    |
|   | Your request was submitted using this email address. Please click here in verify your email address and address and address and address and address and address and address and address and address and address and address and address and address and address and address address addre |
|   | If you didn't request on Aspen account, please <u>click here</u> to cancel the request.                                                                                                    |
|   | Thank you,<br>Asses Szalem Administrator                                                                                                    |

→ Cliquez ensuite sur l'hyperlien bleu cliquer ici dans votre courriel pour procéder à la validation de vos renseignements personnels. → Veuillez vérifier vos renseignements et compléter les champs obligatoires afin de finaliser la validation de votre compte. Ceux-ci sont identifiés avec un astérisque rouge (\*)

| e information if it is incorrect |                   |  |
|----------------------------------|-------------------|--|
| Prénom                           | Jane              |  |
| Nom de famille                   | Doe               |  |
| Ligne d'adresse 1                | 123 Rue de la rue |  |
| Ligne d'adresse 2                |                   |  |
| Ville                            | Ottawa            |  |
| Province                         | ON                |  |
| Code postal                      | A1A 2B2           |  |
| Téléphone 1*                     | 111-222-3333      |  |

→ Cliquez sur le bouton Étape suivante. Une fenêtre de validation de votre courriel s'ouvrira.

| 1 | Validation courriel   Email Validation                                                                                                    |   |
|---|----------------------------------------------------------------------------------------------------|---|
|   | Vérification terminée avec succès   Verification completed successfully!                                                                     | 1 |
|   | Vous recevrez un autre e-mail lorsque votre compte aura été examiné et activé par un administrateur système.  <br>Your account is now active |   |

→ Ensuite, cliquez sur le bouton Fermer; une dernière fenêtre de confirmation s'ouvrira.

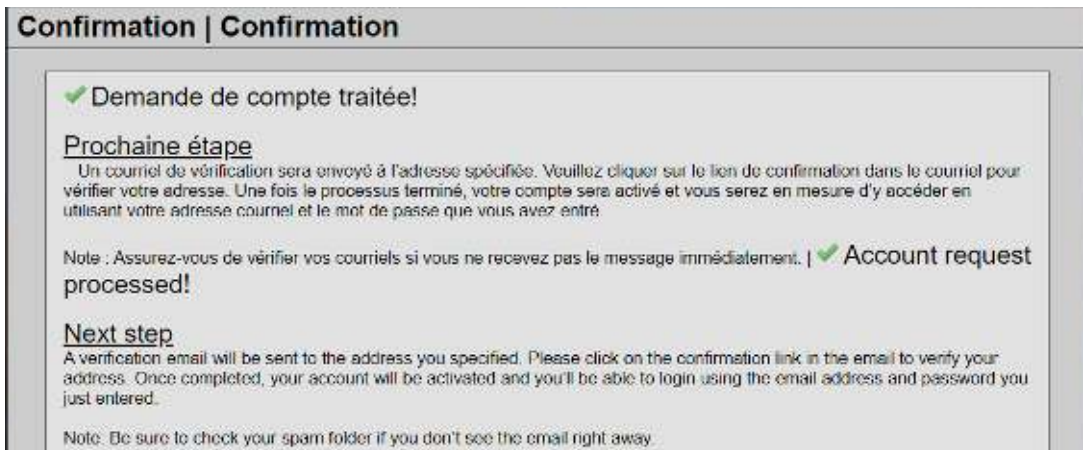

Vous êtes dorénavant en mesure de naviguer dans votre Portail Famille. Vous pouvez vous connecter au <u>Portail Famille</u> en utilisant le courriel et le mot de passe utilisés lors de la création de votre compte.

Veuillez ignorer le message stipulant qu'un administrateur fera la vérification des paramètres de votre compte.

#### **OPTION : Définir les paramètres de langues de votre portail**

Dans le système d'information scolaire Aspen, il est possible de choisir un paramètre de langue selon vos préférences.

→ À partir de la page d'accueil, cliquez sur le bouton Définir les préférences situé sous votre nom d'utilisateur, en haut à droite de l'écran.

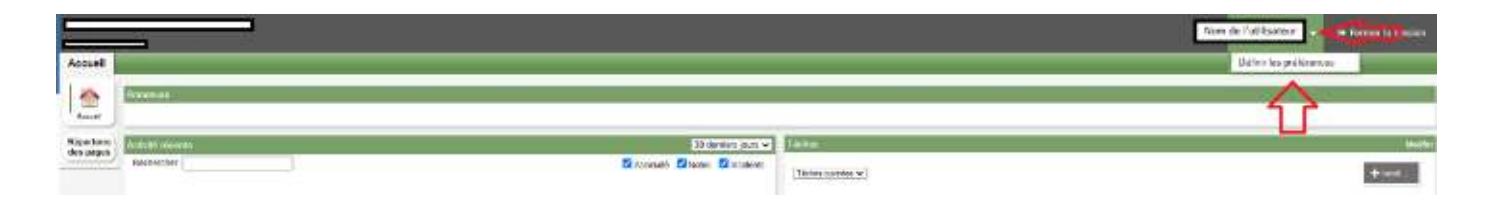

- → Vous pouvez faire le choix de la langue sous le paramètre régional.
- → Astuce : Si vous choisissez l'anglais, il est préférable de choisir l'option English (dd/mm/yyyy), puis cliquez sur le bouton OK.

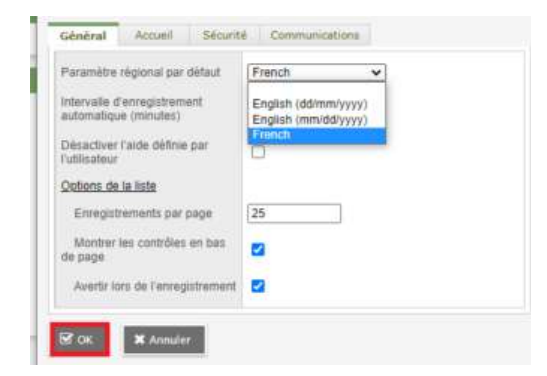

Si vous éprouvez des difficultés techniques pour la création de votre compte sur le Portail Famille, nous vous invitons à communiquer avec un membre du centre d'aide aux utilisateurs à <u>portail.famille@cepeo.on.ca</u> ou à composer le 613 742-8960, poste 3003.

### SI VOUS N'AVEZ PAS DE CODE DE SÉCURITÉ

**Important :** Si vous n'avez pas reçu le courriel intitulé « *Aspen vous accorde la possibilité de créer un compte d'utilisateur »* ou si vous ne le retrouvez pas dans vos courriels, veuillez <u>cliquer ici</u>. Ensuite, cliquez sur **Demander un compte**.

|         | CEPEO - SI              | s                   |  |
|---------|-------------------------|---------------------|--|
| Identif | iant de connexion       | Login ID            |  |
|         | Demander un compte   F  | Request an account  |  |
| Mot de  | e passe   Password      |                     |  |
| Problèn | ne de connexion?   Trou | ble logging in?     |  |
| •D Se o | connecter   Log On      |                     |  |
|         | Se connecter en utili   | sant   Log in using |  |
|         |                         | AASP                |  |

Lorsque la page **Type de compte** s'ouvrira, veuillez cliquer sur le texte **Cliquez ici pour que le courriel de validation de compte vous soit envoyé.** 

| Type de compte   Aco                                                  | count Type                                                                                                    |                               |
|-----------------------------------------------------------------------|----------------------------------------------------------------------------------------------------|-------------------------------|
| Veuill                                                                | mpte disponibles, ci-dessous.   Please choose one of the available account type                                                                                                    | s below.                      |
| Veuillez cliquer<br>sur <mark>Click here</mark>                       | Int mon enfant en ligne   I am a parent/guardian registering my child or<br>nouveau dans le conseil scolaire et que le système ne contient pas de rer<br>on if you have never created an Aspen SIS account | n <b>line</b><br>nseignements |
|                                                                       | a pas de compte ASPEN   I am a parent/guardian new to Aspen                                                                                                    |                               |
| Crée compte Aspen.   Cho<br>Asp<br>Click here pour que le courriel de | validation de compte soit envoyé   to have the account validation email resent                                                                                                    | e to create an                |
|                                                                       |                                                                                                    |                               |
| Étape suivante   Next Step 🔶                                          |                                                                                                    | X Fermer   Close              |

Lorsque vous recevrez le courriel contenant l'hyperlien et le code de sécurité, reprenez l'étape 1 (Réception du courriel de création de votre compte).